## Impressão do Boleto Bancário

## Passo a passo para reimpressão do boleto bancário.

 Acesse o Formulário de Inscrição do SISCON no seguinte endereço: <u>https://siscon.ufba.br/siscon/ConcursoSelecionado.do?idConcurso=148</u> - Na janela Candidato já Cadastrado, preencha *CPF ou e-mail e senha* para validar seu acesso.
 Clique em confirmar.

| ESFCEX Es      | scola de Formação Complementar do Exército<br>stema de Concursos - SISCON                                                                                                    |     |
|----------------|----------------------------------------------------------------------------------------------------|-----|
| Inicio<br>Sair | Bem-vindo(a) ao SISCON Candidato Novo, faça seu Cadaste Cadasto Cadasto Cadasto Candidato já Cadastrado. CPF ou E-mail: Senta: 'As letras da senta devem ser digitadas levando-se em com maisocias e miniarcolas e | zo. |
|                | confirmar esqueci minha senha                                                                                                    |     |

 Confirme os seus dados apresentados no Formulário de Inscrição (SISCON). Respondendo a seguinte pergunta: Você confirma os dados acima apresentados? Clique em Sim.

|                      | Informações Militares                                                                |                  |
|----------------------|--------------------------------------------------------------------------------------|------------------|
|                      | *Origem Militar: OM/L (VÃO MILITAR)                                                  |                  |
|                      | Gradusção Militar:                                                                   |                  |
|                      | Organização Militar (onde serve):                                                    |                  |
|                      | Especialidades                                                                       |                  |
|                      | *Tipo de Instituição de Ensino Superior: Pública 💌                                   |                  |
|                      | *Nome da Instituição de Ensino Superior de Formação: AMAN                            |                  |
|                      | Você confirma os dados acima apresentados?                                           |                  |
|                      | Sim, Det senha.                                                                      |                  |
|                      | Não, Desejo alterar meus dados cadastrais.                                           |                  |
|                      |                                                                                      |                  |
|                      | © Universidade Federal da Bahia   Centro de Processamento de Dados   SISCON - 1.2.5b |                  |
|                      |                                                                                      | ~                |
| 🛃 Iniciar 🔰 🖾 Manual | do Canddato 😰 Documento I - Moros 😰 Editor - Photoshop El 🥹 SISCON - Sistema de      | PT 🔇 🗞 🖶 🛅 15:43 |

3) Agora é só clicar em Boleto e imprimir.

| Univ<br>Siste             | versidade Federal da Bah<br>ema de Concursos - SISCON | ia        | T                       |                                                                   |  |  |
|---------------------------|-------------------------------------------------------|-----------|-------------------------|-------------------------------------------------------------------|--|--|
| Início                    | Concurso de Admissão 2016 ao CFO/QC e ao EIA/QCM 2017 |           |                         |                                                                   |  |  |
| Ações                     |                                                       |           |                         |                                                                   |  |  |
| Utilitários               | Pesquisar Candidato                                   |           |                         |                                                                   |  |  |
| Relatorio                 |                                                       |           |                         |                                                                   |  |  |
| Alterar Processo Seletivo |                                                       | To Bour   |                         |                                                                   |  |  |
| Sair                      | Pesquisa                                              | Ir Para D | ados Pessoais Inscrição |                                                                   |  |  |
|                           | Lista das Inscrições                                  |           |                         |                                                                   |  |  |
|                           | Área                                                  | Pagamento | Status                  |                                                                   |  |  |
|                           | 02-DIREITO                                            | Pendente  | Ativo                   | 🗐 alterar 🕏 requerimento 🥹 boleto 🗟 Responder Pesquisa de Opinião |  |  |

**Obs**: Após gerar o boleto bancário, os candidatos deverão efetuar o pagamento até a data de vencimento, para que possam prosseguir no Concurso de Admissão.